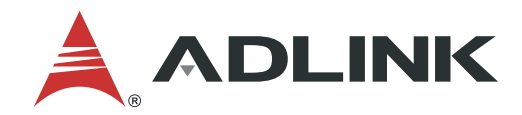

# **ROScube-Pico TGL** User's Manual

Embedded Real-Time Robotic Controller with 11th Gen Intel® Core ™ Processor

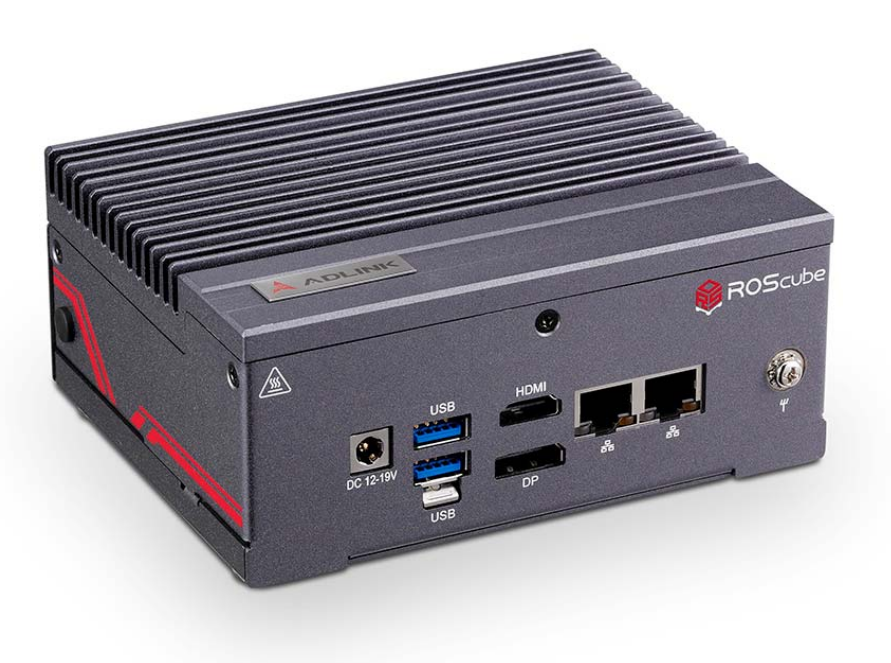

Manual Rev.: 1.0 Revision Date: Part Number:

January 18, 2022 50M-00059-1000

## Leading EDGE COMPUTING

## Preface

### Copyright

Copyright © 2022 ADLINK Technology, Inc. This document contains proprietary information protected by copyright. All rights are reserved. No part of this manual allow to reproduce by any mechanical, electronic, or other means in any form without prior written permission of the manufacturer.

#### Disclaimer

The information in this document is subject to change without prior notice in order to improve reliability, design, and function and does not represent a commitment on the part of the manufacturer. In no event will the manufacturer be liable for direct, indirect, special, incidental, or consequential damages arising out of the use or inability to use the product or documentation, even if advised of the possibility of such damages.

#### **Environmental Responsibility**

ADLINK is committed to fulfill its social responsibility to global environmental preservation through compliance with the European Union's Restriction of Hazardous Substances (RoHS) directive and Waste Electrical and Electronic Equipment (WEEE) directive. Environmental protection is a top priority for ADLINK. We have enforced measures to ensure that our products, manufacturing processes, components, and raw materials have as little impact on the environment as possible. When products are at their end of life, our customers are encouraged to dispose of them in accordance with the product disposal and/or recovery programs prescribed by their nation or company.

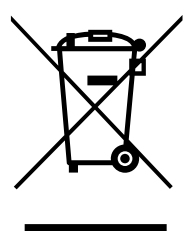

#### Battery Labels (for products with battery)

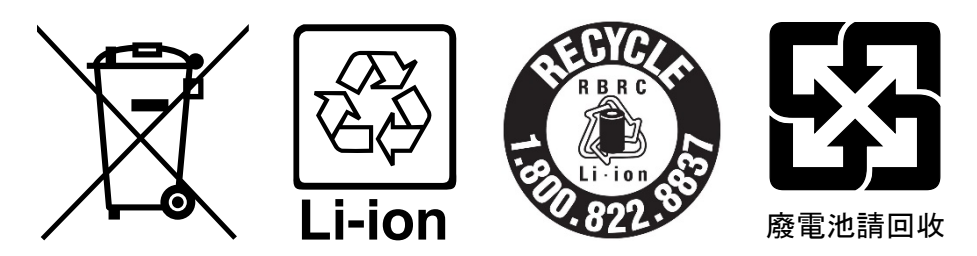

#### **California Proposition 65 Warning**

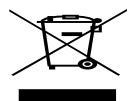

**WARNING:** This product can expose you to chemicals including acrylamide, arsenic, benzene, cadmium, Tris(1,3-dichloro-2-propyl)phosphate (TDCPP), 1,4-Dioxane, formaldehyde, lead, DEHP, styrene, DINP, BBP, PVC, and vinyl materials, which are known to the State of California to cause cancer, and acrylamide, benzene, cadmium, lead, mercury, phthalates, toluene, DEHP, DIDP, DnHP,

DBP, BBP, PVC, and vinyl materials, which are known to the State of California to cause birth defects or other reproductive harm. For more information go to <u>www.P65Warnings.ca.gov</u>.

#### Trademarks

Product names mentioned herein are used for identification purposes only and may be trademarks and/or registered trademarks of their respective companies.

#### **Revision History**

| Revision | Description     | Date       | Ву |
|----------|-----------------|------------|----|
| 1.0      | Initial release | 2022-18-06 | JC |

## **Table of Contents**

| Prefa | ace      |                                         | .ii |
|-------|----------|-----------------------------------------|-----|
| Tabl  | e of Co  | ntents                                  | iII |
| List  | of Figu  | res                                     | .v  |
| List  | of Table | es                                      | vi  |
| 1.    | Introdu  | ıction                                  | .1  |
| 2.    | Specifi  | cations                                 | .3  |
|       | 2.1.     | Product Specifications                  | .3  |
|       | 2.2.     | Packing List                            | .4  |
|       | 2.3.     | Optional Accessories                    | .4  |
|       | 2.4.     | Mechanical Layout                       | .5  |
|       | 2.5.     | Mechanical Dimensions                   | .5  |
|       | 2.6.     | System Layout                           | .6  |
| 3.    | Pinout   | s and Signal Descriptions               | .9  |
|       | 3.1.     | Gigabit Ethernet Ports                  | .9  |
|       | 3.2.     | HDMI                                    | 10  |
|       | 3.3.     | DisplayPort Connector                   | 11  |
|       | 3.4.     | USB 3.2 Gen2 Type A ports               | 11  |
|       | 3.5.     | USB 3.2 Gen2 Type C ports               | 11  |
|       | 3.6.     | RS-232 Serial Port Header (COM 1)       | 12  |
|       | 3.7.     | System Management Header (COM 2)        | 13  |
|       | 3.8.     | M.2 Expansion Slots                     | 14  |
|       | 3.9.     | Jumpers                                 | 16  |
|       | 3.10.    | Onboard Headers                         | 17  |
| 4.    | Getting  | g Started                               | 9   |
|       | 4.1.     | Connect the DC plug adapter cable       | 19  |
|       | 4.2.     | Mounting the ROSCube Pico TGL           | 19  |
| 5.    | UEFI s   | etup                                    | 21  |
|       | 5.1.     | Introduction                            | 21  |
|       | 5.2.     | Main Screen                             | 22  |
|       | 5.3.     | Advanced Screen                         | 22  |
|       | 5.4.     | Hardware Health Event Monitoring Screen | 33  |
|       | 5.5.     | Security Screen                         | 34  |
|       | 5.6.     | Boot Screen                             | 35  |
|       | 5.7.     | Exit Screen                             | 36  |

| Safety Instructions |  |
|---------------------|--|
| Getting Service     |  |

## List of Figures

| Figure 1: ROScube-Pico TGL Mechanical Dimensions | 5  |
|--------------------------------------------------|----|
| Figure 2 -Carrier Board Connectors (top)         | 6  |
| Figure 4: Front Panel I/O                        | 7  |
| Figure 5: Right Side Panel I/O                   | 7  |
| Figure 6: Rear Side Panel I/O                    | 8  |
| Figure 7: LAN Port LEDs                          | 9  |
| Figure 7: HDMI Connector                         | 10 |
| Figure 8: DisplayPort Connector                  | 11 |
| Figure 9: RS-232 DB9 Serial Port                 | 12 |
| Figure 10: System Management Header              | 13 |
| Figure 11: Clear CMOS Jumper (CLRCMOS1)          | 16 |
| Figure 12: Power Mode Jumper (SIO_AT1)           | 16 |

## List of Tables

| Table 1: Carrier Board Connector Legend (top)    | 6  |
|--------------------------------------------------|----|
| Table 3: Front Panel I/O Legend                  | 7  |
| Table 4: Right Side Panel I/O                    | 7  |
| Table 5: Rear Side Panel I/O                     | 8  |
| Table 5: LAN Port LED Behaviour                  | 9  |
| Table 6: HDMI Connector Pin definition           | 10 |
| Table 7: DisplayPort Connector Pin definition    | 11 |
| Table 8: RS-232 Serial Port Pin Definition       | 12 |
| Table 8: System Management Header Pin definition | 13 |
| Table 10: M.2 Key-M Socket (M2_M1)               | 14 |
| Table 11: M.2 Key-E Socket (M2_E1)               | 15 |
| Table 12: Onboard Header Pin Definitions         | 17 |

## 1. Introduction

ADLINK's ROScube Pico TGL is a real-time ROS 2 enabled robotic controller based on the 11th Gen Intel® Core™ i7/i5/i3 processor with Intel® Iris® Xe Graphics, featuring exceptional I/O connectivity and supporting a wide variety of sensors and actuators for unlimited robotic applications. The ROScube Pico TGL supports the full complement of resources provided by ADLINK Neuron SDK, the perfect platform for development of industrial use service robotic applications such as autonomous mobile robots (AMR) and autonomous mobile industrial robots (AMIR)

This page intentionally left blank.

## 2. Specifications

## 2.1. Product Specifications

| Model                   | RQP-T37                                                                                         | RQP-T35                           | RQP-T33                                |  |
|-------------------------|-------------------------------------------------------------------------------------------------|-----------------------------------|----------------------------------------|--|
| Processor               | Intel® Core™ i7-1185G7E         Intel® Core™ i5-1145G7E           28W         28W               |                                   | Intel® Core™ i3-1115G4E<br>28W         |  |
| Cores                   | 4 4 2                                                                                           |                                   |                                        |  |
| Threads                 | 8                                                                                               | 8                                 | 4                                      |  |
| Base Freq.              | 1.8GHz @ 15W                                                                                    | 1.5GHz @ 15W                      | 2.2GHz @ 15W                           |  |
| Max. Turbo Freq.        | 4.4GHz                                                                                          | 4.1GHz                            | 3.9GHz                                 |  |
| Memory                  | 2x 16GB DDR4 3200MHz                                                                            | 2x 8GB DDR4 3200MHz               | 2x 4GB DDR4 3200MHz                    |  |
| Storage Devices         | M.2 M Key<br>256GB NVMe                                                                         | M.2 M Key<br>128GB NVMe           | M.2 M Key<br>64GB NVMe                 |  |
|                         | External I/O Interface                                                                          |                                   |                                        |  |
|                         | 1x 1GbE, 1x 2.5GbE                                                                              |                                   |                                        |  |
| Ethernet                | LAN1: Intel® I219LM<br>10/100/1000 Mbps                                                         |                                   | LAN1: Intel® I219V<br>10/100/1000 Mbps |  |
|                         | LAN2: Intel® I225LM, 10/100/1000/2500 Mbps                                                      |                                   |                                        |  |
| Display                 |                                                                                                 | 1x DP, 1x HDMI                    |                                        |  |
| USB                     | 2x USB 3.2                                                                                      | 2 Gen2 Type A ports with lockable | e connectors                           |  |
| Audio                   | 1x headphone/microphone jack                                                                    |                                   |                                        |  |
| USB                     | 2x USB 3.2 Gen2 Type A with lockable connectors<br>2x USB 3.2 Gen2 Type C ports                 |                                   |                                        |  |
| Serial Port             | RS-232 ("COM 1")                                                                                |                                   |                                        |  |
| System Management       | 1x power button, 1x reset button, 1x power LED to breakout cable<br>(via "COM 2" DB9 connector) |                                   |                                        |  |
| Internal I/O Interfaces |                                                                                                 |                                   |                                        |  |
| M.2                     | 1x M.2 E Key- 2230 for Wi-Fi                                                                    |                                   |                                        |  |
|                         | 1x M.2 M Key- for NVMe PCIe x4 Gen4 SSD                                                         |                                   |                                        |  |
| ТРМ                     | TPM 2.0                                                                                         |                                   |                                        |  |

| Power Requirements    |                                                                                                    |  |  |
|-----------------------|----------------------------------------------------------------------------------------------------|--|--|
| DC Power Input        | 12-19VDC (±5% tolerance, reverse polarity protection)                                                                                |  |  |
| Power Consumption     | 60.5W                                                                                                    |  |  |
| AC/DC Power Adapter   | 90W AC/DC power adapter (optional, see ordering information)                                                                         |  |  |
|                       | Mechanical                                                                                                    |  |  |
| Dimensions (WxDxH)    | 140 x 110 x 63 mm (5.5 x 4.33 x 2.48 inches)                                                                                         |  |  |
| Weight                | 1,086 g                                                                                                    |  |  |
| Mounting              | Wall mount kit                                                                                                    |  |  |
|                       | Environmental                                                                                                    |  |  |
| Operating Temperature | 0 to 50°C (with 0.6 m/s airflow)                                                                                                    |  |  |
| Operating Humidity    | ~95% @40°C (non-condensing)                                                                                                    |  |  |
| Storage Temperature   | -40°C to 85°C (-40°F to 185°F)                                                                                                    |  |  |
| Vibration             | IEC 60068-2-64: Operating 3Grms, 5-500 Hz, 3 axes w/ M.2 2280 SSD                                                                    |  |  |
| Shock                 | Operating: 50G, half sine 11ms duration w/ M.2 SSD                                                                                   |  |  |
| EMI                   | CE & FCC Class B with validated AC/DC adapter (EN 55032/35, EN61000-6-4/-2)                                                          |  |  |
|                       | IEC 61000-4-2: ESD, contact: ±4kV, air: ±8kV                                                                                         |  |  |
|                       | <ul> <li>IEC 61000-4-3: RS, 10V/m from 80-1000MHz, 3V/m from 1400-2000MHz, 1V/m from 2000-2700MHz, 1kHZ sine wave, 80% AM</li> </ul> |  |  |
|                       | IEC 61000-4-4: EFT, ±2kV at 5KHz on power port, ±1kV at 5KHz on signal port                                                          |  |  |
| EMS                   | <ul> <li>IEC 61000-4-5: Surge, ±2kV line to earth CM on power port, ±1kV line to earth CM on<br/>signal port</li> </ul>              |  |  |
|                       | IEC 61000-4-6: CS, 10Vrms with 1kHz sine wave, 80% AM from 0.15MHz-80MHz                                                             |  |  |
|                       | IEC 61000-4-8: power-frequency magnetic fields                                                                                       |  |  |
|                       | IEC 61000-4-11: voltage dips & voltage interruptions                                                                                 |  |  |
| Safety                | LVD                                                                                                    |  |  |
|                       | Software                                                                                                    |  |  |
| SDK                   | ADLINK Neuron SDK                                                                                                    |  |  |
| Environment           | Compatible with Ubuntu 20.04                                                                                                    |  |  |
| Middleware            | ROS/ROS 2                                                                                                    |  |  |
| initialewale          | Intel® Distribution of OpenVINO™                                                                                                    |  |  |

## 2.2. Packing List

| Controller           | 1x ROSCube Pico TGL (RQP-T37/T35/T33) |
|----------------------|---------------------------------------|
| Power Transfer Cable | 1x DC plug adapter cable              |
| Wall Mount kit       | 2x wall mount kit                     |

## 2.3. Optional Accessories

| Wi-Fi Module  | Intel® Wireless-AC 9260 M.2 2230, Dual-Band 2x2 Wi-Fi + Bluetooth+ 5 kit, P/N: 91-95278-<br>0010        |
|---------------|----------------------------------------------------------------------------------------------------|
| AC/DC Adapter | 90-264VAC to 19V DC, 90W power adapter, P/N: 31-62137-0000<br>(board level with 90W adapter as default) |

## 2.4. Mechanical Layout

## 2.5. Mechanical Dimensions

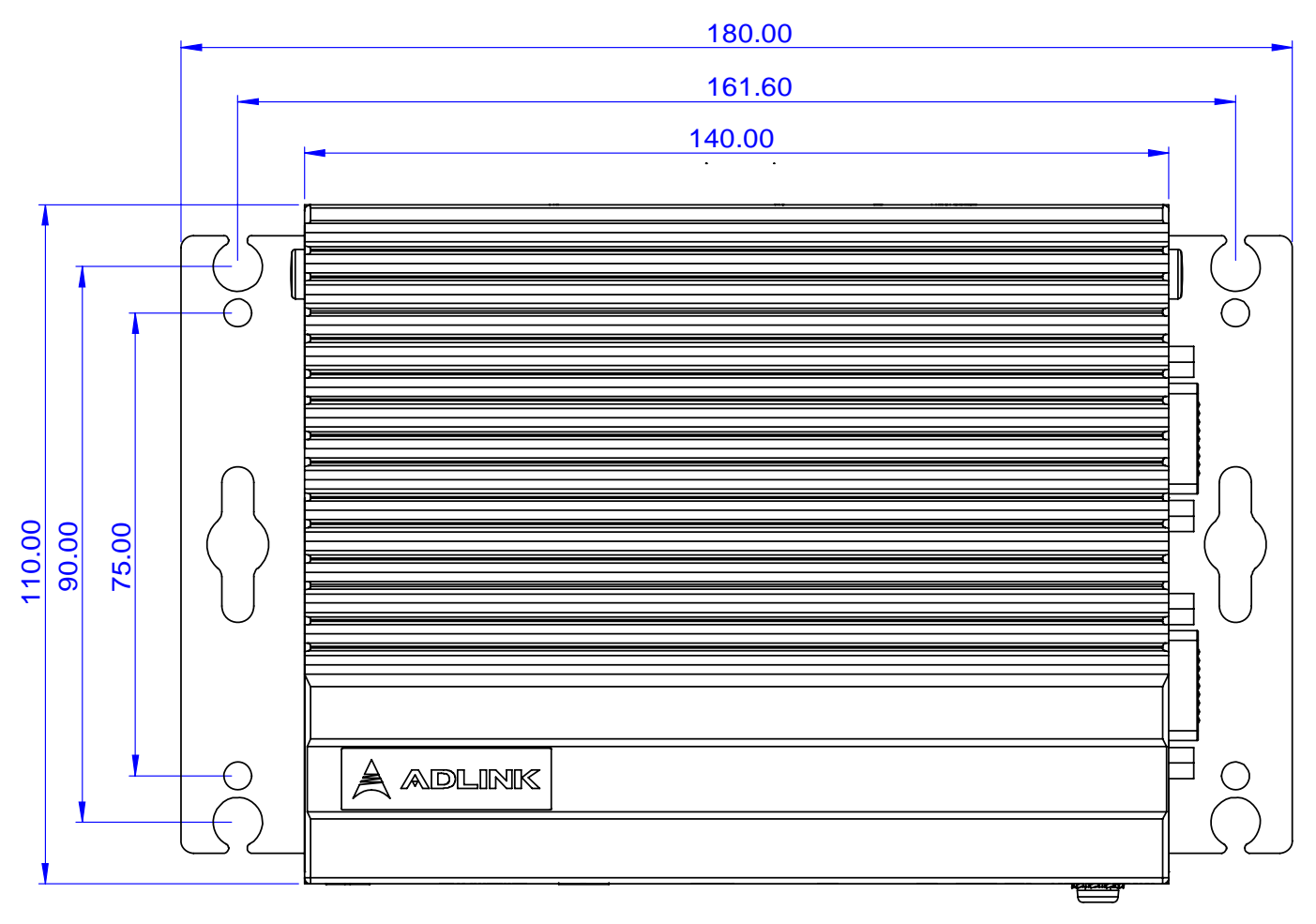

. .

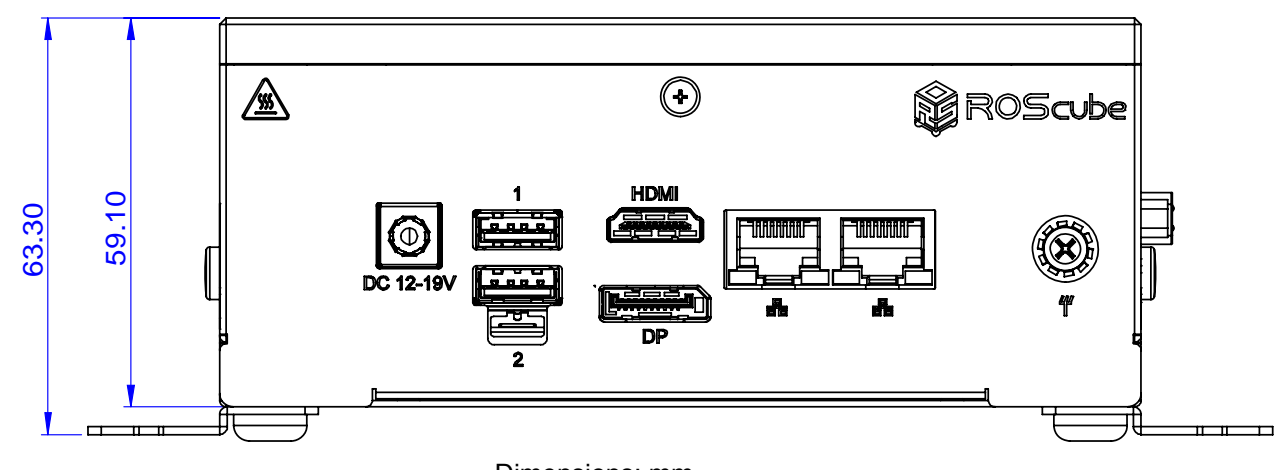

Dimensions: mm

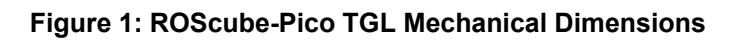

## 2.6. System Layout

### 2.6.1. Carrier Board Connector Locations

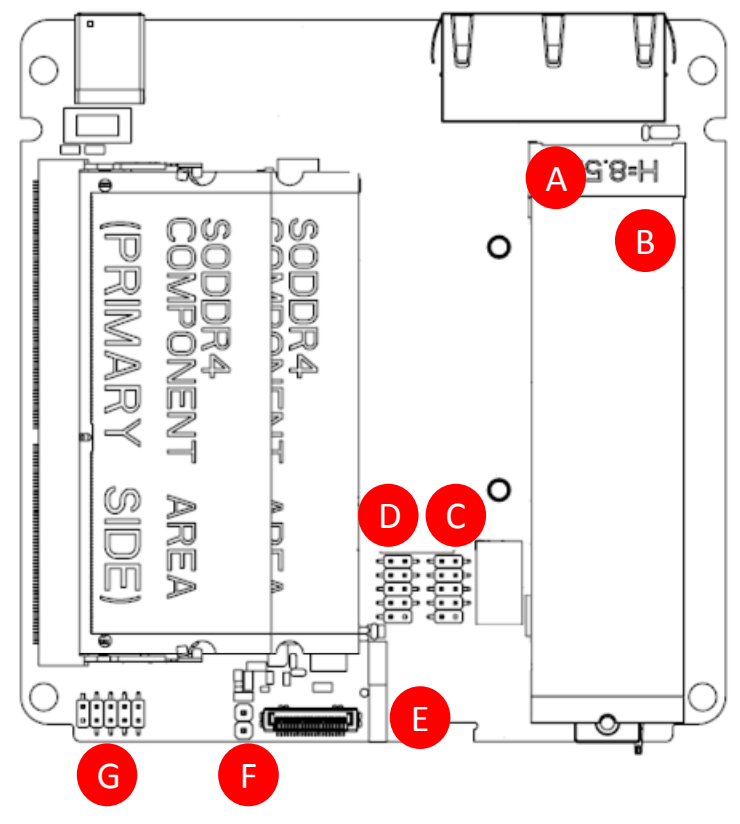

Figure 2 -Carrier Board Connectors (top)

| Α | M.2 Key-M socket for NVMe SSD<br>(Top, M2_M1)                   |
|---|-----------------------------------------------------------------|
| в | M.2 Key-E socket for M.2 2230 Wi-Fi card (Bottom, M2_E1)        |
| С | USB 2.0 connector (USB2_7_8)                                    |
| D | COM port header<br>(to RS-232 "COM 1" on right side I/O)        |
| Е | Clear CMOS jumper (CLRCMOS1)                                    |
| F | Power mode jumper (SIO_AT1)<br>(open: ATX; shorted: AT)         |
| G | Power Management Header (PANEL1)<br>(to COM2 on right side I/O) |

Table 1: Carrier Board Connector Legend (top)

### 2.6.2. External Connector Locations

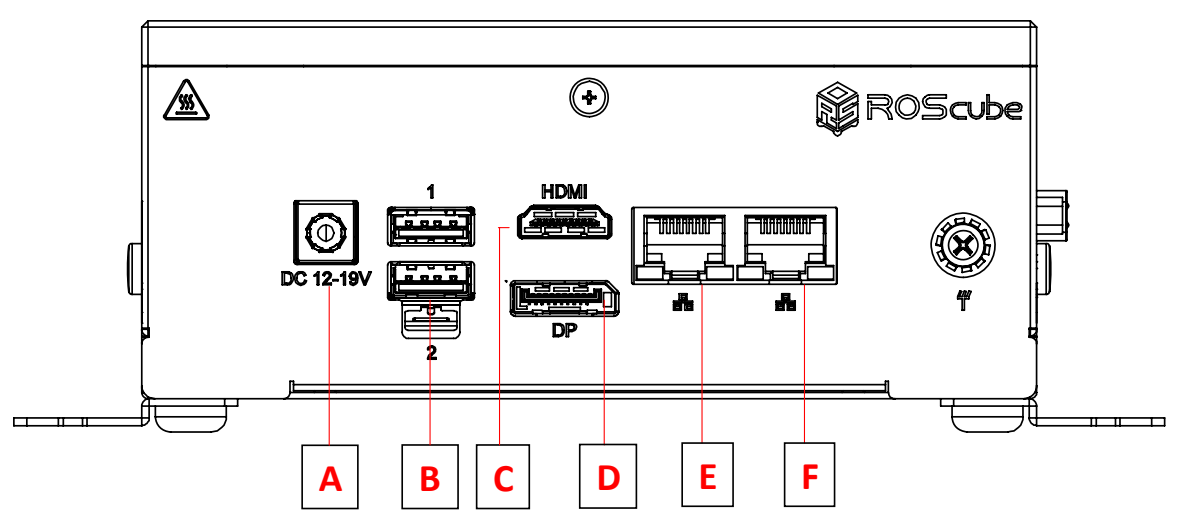

Figure 3: Front Panel I/O

| Α | DC power input, 12-19V DC-in jack                     | D | 1x DisplayPort 1.4 |
|---|-------------------------------------------------------|---|--------------------|
| в | 2x USB 3.2 Gen2 Type A ports with lockable connectors | Е | 1x 1GbE (LAN1)     |
| С | HDMI connector                                        | F | 1x 2.5GbE (LAN2)   |

Table 2: Front Panel I/O Legend

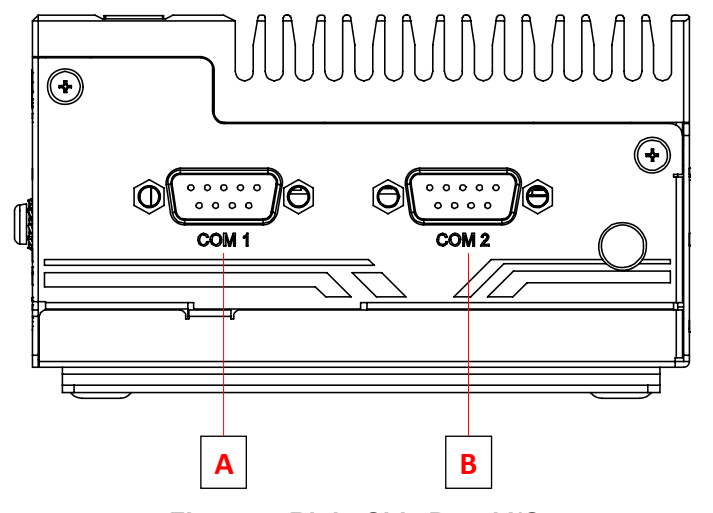

Figure 4: Right Side Panel I/O

| Α | RS-232 ("COM 1")                                                                     |
|---|--------------------------------------------------------------------------------------|
| В | System Management Header<br>1x power button, 1x reset button, 1x power LED ("COM 2") |

Table 3: Right Side Panel I/O

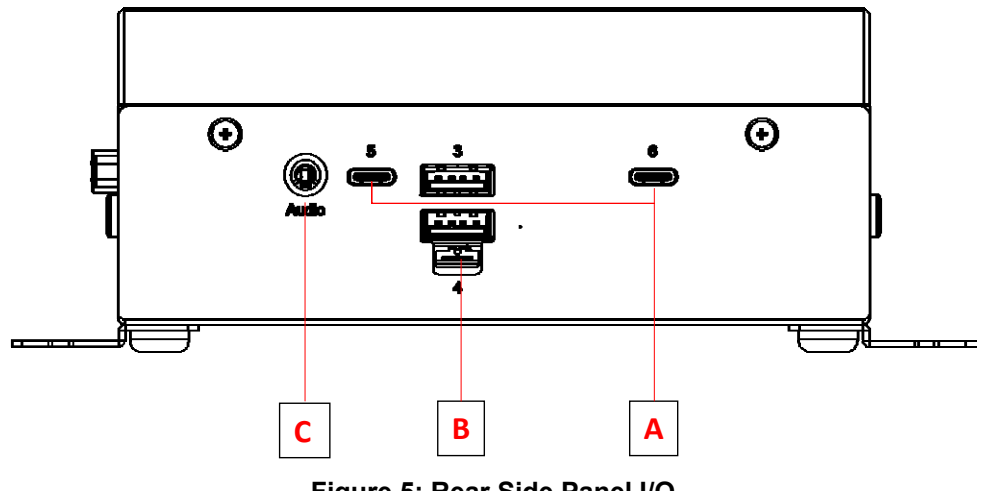

Figure 5: Rear Side Panel I/O

| Α | 2x USB 3.2 Gen2 Type C ports                     |
|---|--------------------------------------------------|
| В | 2 x USB 3.2 Gen2 Type A with lockable connectors |
| С | 1x headphone/microphone jack                     |

Table 4: Rear Side Panel I/O

## 3. Pinouts and Signal Descriptions

## 3.1. Gigabit Ethernet Ports

There are two Gigabit Ethernet ports on the front panel. Please refer to the table below for the LAN port LED behaviour.

LAN1/2 port LED behavior is as below:

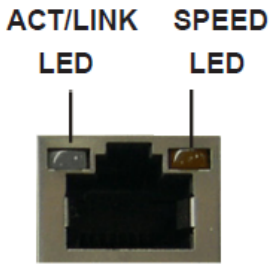

LAN Port

Figure 6: LAN Port LEDs

| Activity/Link LED |               | Speed LED |                                                               |  |
|-------------------|---------------|-----------|---------------------------------------------------------------|--|
| Status            | Description   | Status    | Description                                                   |  |
| Off               | No Link       | Off       | 10 Mbps connection                                            |  |
| Blinking          | Data Activity | Orange    | LAN1: 100 Mbps connection<br>LAN2: 100 Mbps/1 Gbps connection |  |
| On                | Link          | Green     | LAN1: 1 Gbps connection<br>LAN2: 2.5 Gbps connection          |  |

## 3.2. HDMI

The ROSCube Pico provides one external HDMI port for connection to an external monitor.

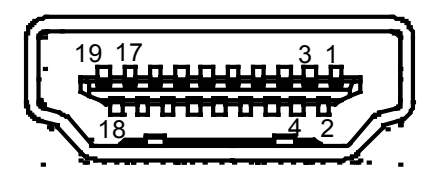

Figure 7: HDMI Connector

| Pin | Signal        | Pin | Signal        |
|-----|---------------|-----|---------------|
| 1   | HDMI1_D2_CN_P | 11  | GND           |
| 2   | GND           | 12  | HDMI1_CK_CN_N |
| 3   | HDMI1_D2_CN_N | 13  | HDMI1_CN_CEC  |
| 4   | HDMI1_D1_CN_P | 14  |               |
| 5   | GND           | 15  | HDMI1_CN_SCL  |
| 6   | HDMI1_D1_CN_N | 16  | HDMI1_CN_SDA  |
| 7   | HDMI1_D0_CN_P | 17  | GND           |
| 8   | GND           | 18  | +V5P0_HDMI    |
| 9   | HDMI1_D0_CN_N | 19  | HDMI1_CN_HPD  |
| 10  | HDMI1_CK_CN_P |     |               |

**Table 6: HDMI Connector Pin definition** 

## 3.3. DisplayPort Connector

The DisplayPort connector on the front panel can also connect to VGA, DVI, and HDMI displays via DisplayPort to VGA adapter cable, DisplayPort to DVI adapter cable, or DisplayPort to HDMI adapter cable.

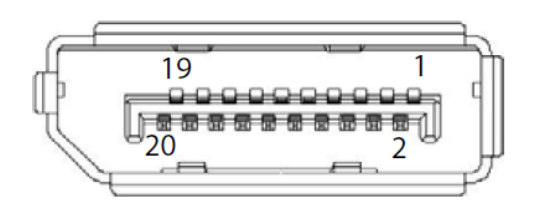

Figure 8: DisplayPort Connector

| Pin | Signal    | Pin | Signal            |
|-----|-----------|-----|-------------------|
| 1   | CN_DDPx0+ | 11  | GND               |
| 2   | GND       | 12  | CN_DDPx3-         |
| 3   | CN_DDPx0- | 13  | CN_DDPx_AUX_SEL   |
| 4   | CN_DDPx1+ | 14  | CN_DDPx_CONFIG2   |
| 5   | GND       | 15  | CN_DDPx_AUX+      |
| 6   | CN_DDPx1- | 16  | GND               |
| 7   | CN_DDPx2+ | 17  | CN_DDPx_AUX-      |
| 8   | GND       | 18  | CN_DDPx_HPD       |
| 9   | CN_DDPx2- | 19  | GND               |
| 10  | CN_DDPx3+ | 20  | +V3.3_DDPx_PWR_CN |

Table 7: DisplayPort Connector Pin definition

#### **Optional Adapter Cables**

- Active DisplayPort to HDMI adapter cable (P/N: 30-01119-0010)
- Active DisplayPort to DVI adapter cable (P/N: 30-01120-0010)
- Active DisplayPort to VGA adapter cable (P/N: 30-01121-0010)

## 3.4. USB 3.2 Gen2 Type A ports

There are 4x USB 3.2 Gen2 Type A ports on the front panel.

- Speed: 10 Gbps
- Voltage: 5 V
- Current: 900 mA
- Inrush current: 100 mA or 44 Ohm || 10 μF
- Protection: TPS2553, 910 mA min., 1010 mA max.

## 3.5. USB 3.2 Gen2 Type C ports

There are 2x USB 3.2 Gen2 Type C ports on the rear panel (supporting DP1.4 dsiplay output).

## 3.6. RS-232 Serial Port Header (COM 1)

There is a RS232 DB9 port on the right side panel (labeled "COM1").

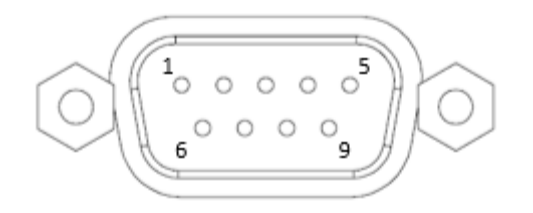

#### Figure 9: RS-232 DB9 Serial Port

| Pin | Signal | Pin | Signal |
|-----|--------|-----|--------|
| 1   | DDCD#1 | 6   | DDSR#1 |
| 2   | RRXD1  | 7   | RRTS#1 |
| 3   | TTXD1  | 8   | CCTS#1 |
| 4   | DDTR#1 | 9   | RRI#1  |
| 5   | GND    |     |        |

Table 8: RS-232 Serial Port Pin Definition

## 3.7. System Management Header (COM 2)

There is a DB9 port with proprietary pinout on the right side panel for system management (labeled "COM 2").

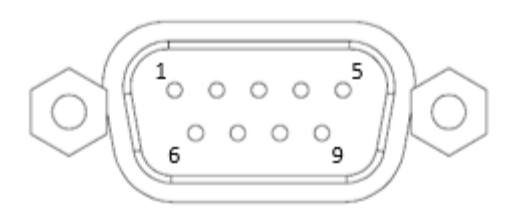

#### Figure 10: System Management Header

| Pin | Signal | Pin | Signal  |
|-----|--------|-----|---------|
| 1   | HDLED+ | 6   | PWRBTN# |
| 2   | PLED+  | 7   | RESET#  |
| 3   | HOLED- | 8   | GND     |
| 4   | PLED-  | 9   | N/C     |
| 5   | GND    |     |         |

#### Table 9: System Management Header Pin definition

#### **PWRBTN: Power Switch**

• Short pins 5 and 6 to do the following: (1) if the system is off, the system will be power on; (2) if the operating system is running, then a window will pop up asking if the user wishes to turn off the system.

#### **RESET: Reset Switch**

• Short pins 7 and 8 to trigger a hard reset.

#### PLED: System Power LED

- On: system is operating
- Blinking: system is in S1/S3 sleep state
- Off: system is in S4 sleep state or powered off (S5).

#### HDLED: Drive Activity LED

• The LED is on when the hard drive is reading or writing data.

## 3.8. M.2 Expansion Slots

There are 2 internal M.2 slots on the motherboard. Refer to 2.6.1 Carrier Board Connector Locations on page 6 for their locations.

#### 3.8.1. M.2 for SSD

M.2 (Key M, 2242/2260/2280\*) with PCIe x4 Gen4 and SATA 6Gb/s for SSD.

(\*M.2 Key M 2280 supported by bracket)

| Pin | Signal        | Signal   | Pin |  |  |
|-----|---------------|----------|-----|--|--|
| 1   | GND           | +3.3V    | 2   |  |  |
| 3   | GND           | +3.3V    | 4   |  |  |
| 5   | PERn3         | NC       | 6   |  |  |
| 7   | PERp3         | NC       | 8   |  |  |
| 9   | GND           | SATA LED | 10  |  |  |
| 11  | PETn3         | +3.3V    | 12  |  |  |
| 13  | PETp3         | +3.3V    | 14  |  |  |
| 15  | GND           | +3.3V    | 16  |  |  |
| 17  | PERn2         | +3.3V    | 18  |  |  |
| 19  | PERp2         | NA       | 20  |  |  |
| 21  | GND           | NA       | 22  |  |  |
| 23  | PETn2         | NA       | 24  |  |  |
| 25  | PETp2         | NA       | 26  |  |  |
| 27  | GND           | NA       | 28  |  |  |
| 29  | PERn1         | NA       | 30  |  |  |
| 31  | PERp1         | NA       | 32  |  |  |
| 33  | GND           | NA       | 34  |  |  |
| 35  | PETn1         | NA       | 36  |  |  |
| 37  | PETp1         | DEVSLP   | 38  |  |  |
| 39  | GND           | SMB_CLK  | 40  |  |  |
| 41  | PERn0/SATA-B+ | SMB_DATA | 42  |  |  |
| 43  | PERp0/SATA-B- | NA       | 44  |  |  |
| 45  | GND           | NA       | 46  |  |  |
| 47  | PETn0/SATA-A- | NA       | 48  |  |  |
| 49  | PETp0/SATA-A+ | PERST#   | 50  |  |  |
| 51  | GND           | CLKREQ#  | 52  |  |  |
| 53  | PEFCLKn       | WAKE#    | 54  |  |  |
| 55  | PEFCLKp       | NA       | 56  |  |  |
| 57  | GND           | NA       | 58  |  |  |
|     | Кеу           |          |     |  |  |
| 67  | NA            | NA       | 68  |  |  |
| 69  | PEDET         | +3.3V    | 70  |  |  |
| 71  | GND           | +3.3V    | 72  |  |  |
| 73  | GND           | +3.3V    | 74  |  |  |
| 75  | GND           |          |     |  |  |

Table 10: M.2 Key-M Socket (M2\_M1)

### 3.8.2. M.2 for Wi-Fi/Bluetooth

M.2 (Key E, 2230) with PCIe x1, USB 2.0 and CNVi for wireless

| Pin | Signal       | Signal         | Pin |
|-----|--------------|----------------|-----|
| 1   | GND          | +3.3V          | 2   |
| 3   | USB_D+       | +3.3V          | 4   |
| 5   | USB_D-       | NA             | 6   |
| 7   | GND          | NA             | 8   |
| 9   | CNV_WGR_D1-  | CNV_RF_RESET   | 10  |
| 11  | CNV_WGR_D1+  | NA             | 12  |
| 13  | GND          | MODEM_CLKREQ   | 14  |
| 15  | CNV_WGR_D0-  | NA             | 16  |
| 17  | CNV_WGR_D0+  | GND            | 18  |
| 19  | GND          | NA             | 20  |
| 21  | CNV_WGR_CLK- | CNV_BRI_RSP    | 22  |
| 23  | CNV_WGR_CLK+ |                |     |
|     |              | Кеу            |     |
| 33  | GND          | CNV_BGI_DT     | 32  |
| 35  | PETp         | CNV_RGI_RSP    | 34  |
| 37  | PETn         | CNV_BRI_DT     | 36  |
| 39  | GND          | NA             | 38  |
| 41  | PERp         | NA             | 40  |
| 43  | PERn         | NA             | 42  |
| 45  | GND          | NA             | 44  |
| 47  | PEFCLKp      | NA             | 46  |
| 49  | PEFCLKn      | NA             | 48  |
| 51  | GND          | SUSCLK         | 50  |
| 53  | CLKREQ#      | PERST0#        | 52  |
| 55  | WAKE#        | W_DISABLE1#    | 54  |
| 57  | GND          | W_DISABLE2#    | 56  |
| 59  | CNV_WT_D1-   | SMB_DATA       | 58  |
| 61  | CNV_WT_D1+   | SMB_CLK        | 60  |
| 63  | GND          | NA             | 62  |
| 65  | CNV_WT_D0-   | CLKIN_XTAL_LCP | 64  |
| 67  | CNV_WT_D0+   | NA             | 66  |
| 69  | GND          | NA             | 68  |
| 71  | CNV_WT_CLK-  | NA             | 70  |
| 73  | CNV_WT_CLK+  | +3.3V          | 72  |
| 75  | GND          | +3.3V          | 74  |

#### Table 11: M.2 Key-E Socket (M2\_E1)

Note: Pins 6 and 8 are defined as USB 2.0 signals to support Key-M to Key-B extension card

### 3.9. Jumpers

Refer to 2.6.1 Carrier Board Connector Locations on page 6

#### 3.9.1. Clear CMOS Jumper

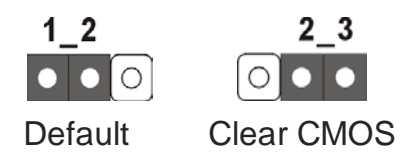

#### Figure 11: Clear CMOS Jumper (CLRCMOS1)

The jumper CLRCMOS1 allows you to clear the data in CMOS. To clear and reset the system parameters to default values, please turn off the computer and unplug the power cord from the power supply. After waiting for 15 seconds, use a jumper cap to short Pin 2 and Pin 3 on CLRCMOS1 for 5 seconds.

**Note:** Do not clear the CMOS immediately after a BIOS update. Reboot the system first, then shut it down before clearing the CMOS. The password, date, time, user default profile and MAC address will be cleared only if the CMOS battery is removed.

#### 3.9.2. Power Mode Jumper

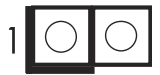

Figure 12: Power Mode Jumper (SIO\_AT1)

- Open: ATX Mode
- Shorted: AT Mode (default)

## 3.10. Onboard Headers

Refer to 2.6.1 Carrier Board Connector Locations on page 6 for onboard header locations.

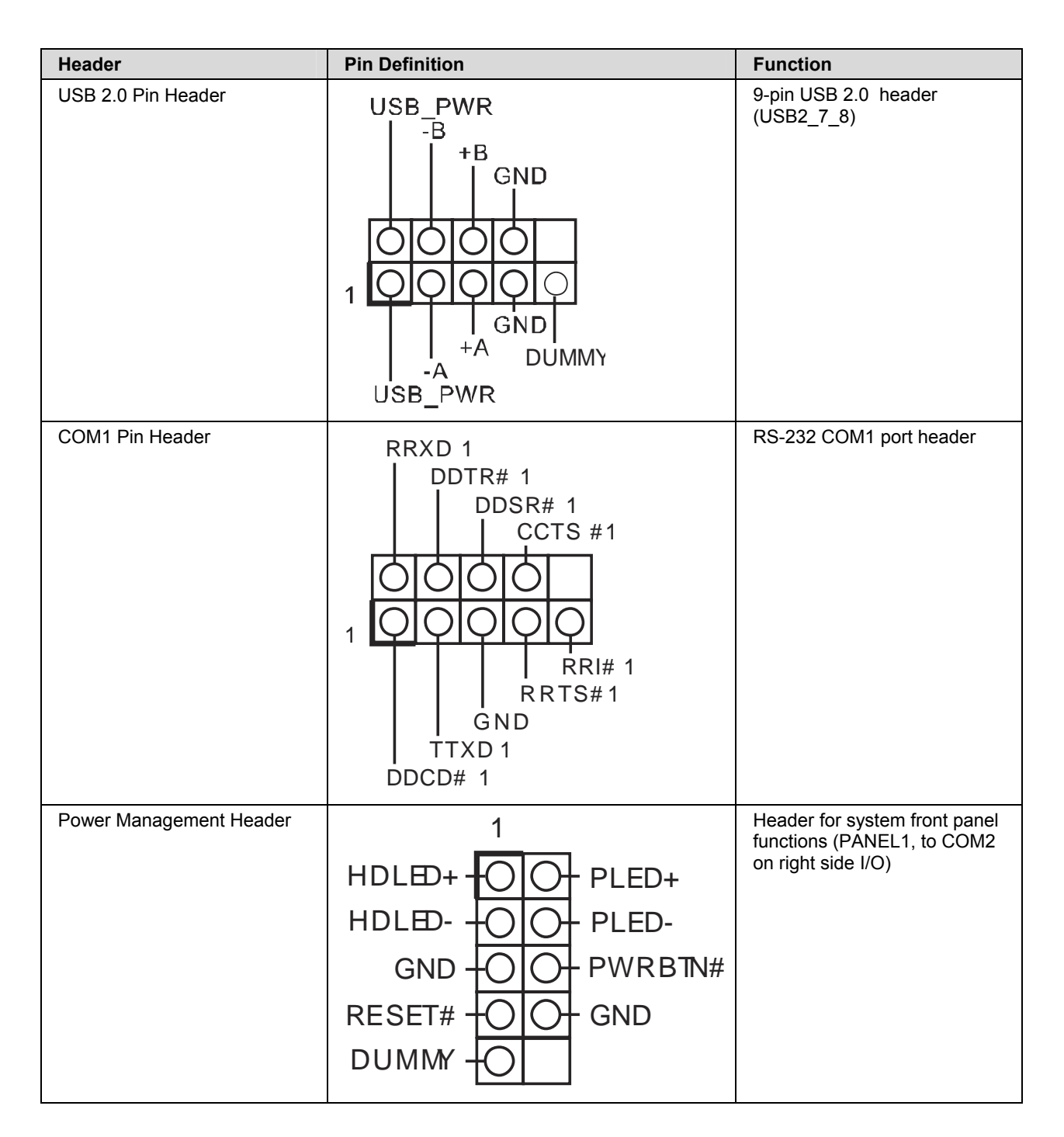

**Table 12: Onboard Header Pin Definitions** 

This page intentionally left blank.

## 4. Getting Started

The chapter describes the steps needed to install optional expansion modules onto ROScube Pico series and begin using it in your application.

## 4.1. Connect the DC plug adapter cable

Locate the DC plug adapter cable, included in the accessory box (shown below). Insert to the DC output wires of the AC adapter into the terminal block P1 as indicated: negative (black) to "-" and positive (red) to "+".

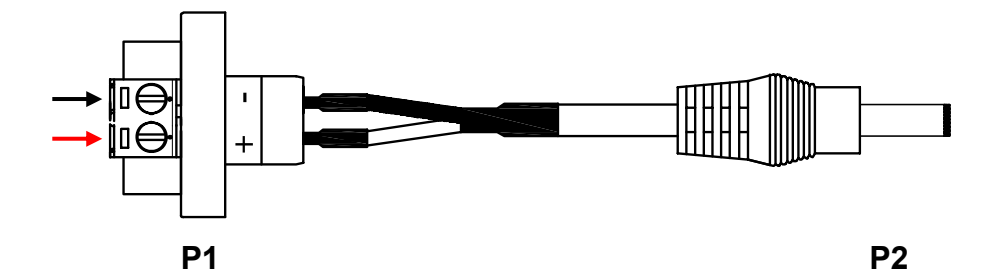

Insert the DC plug P2 into the DC power input jack on the front panel (see Figure 3: Front Panel I/O on page 7)

### 4.2. Mounting the ROSCube Pico TGL

Attach the 2 included wall-mount brackets to the chassis as shown below.

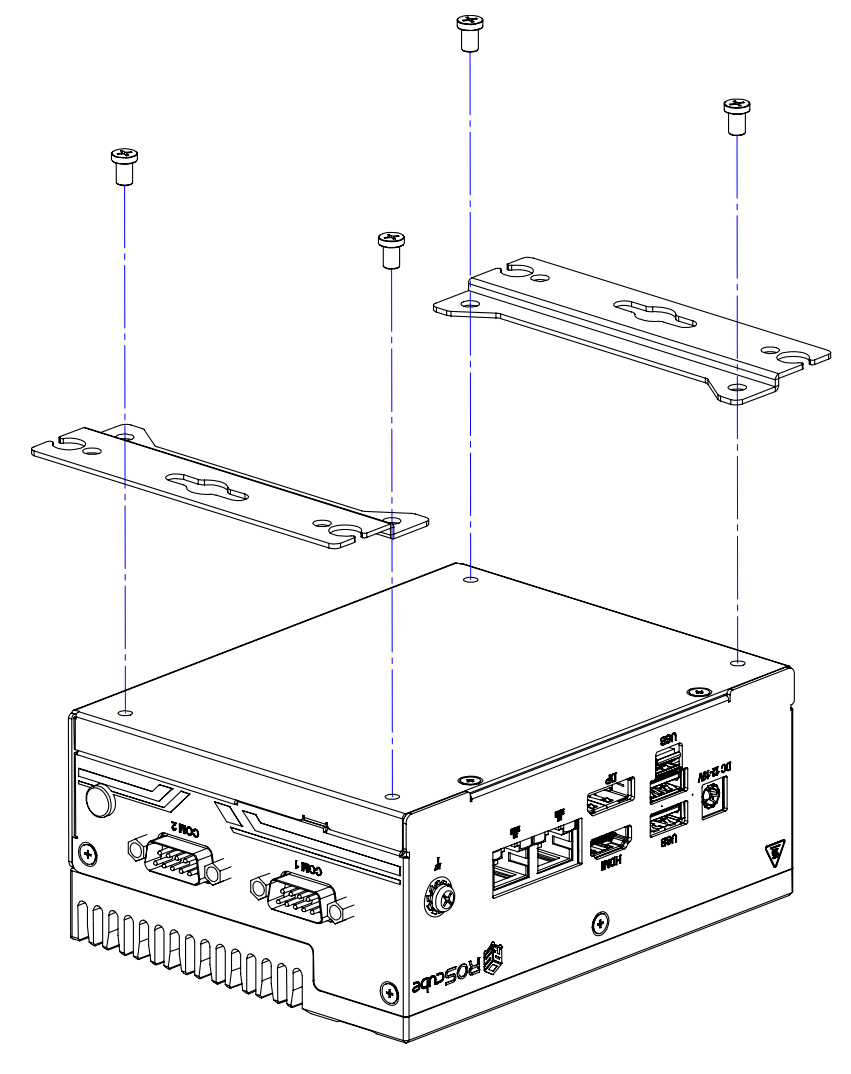

Mount the device to a wall using the or mounting holes or keyhole openings indicated below, according to the spacing dimensions of the holes in the bracket as shown.

All dimensions shown in millimeters

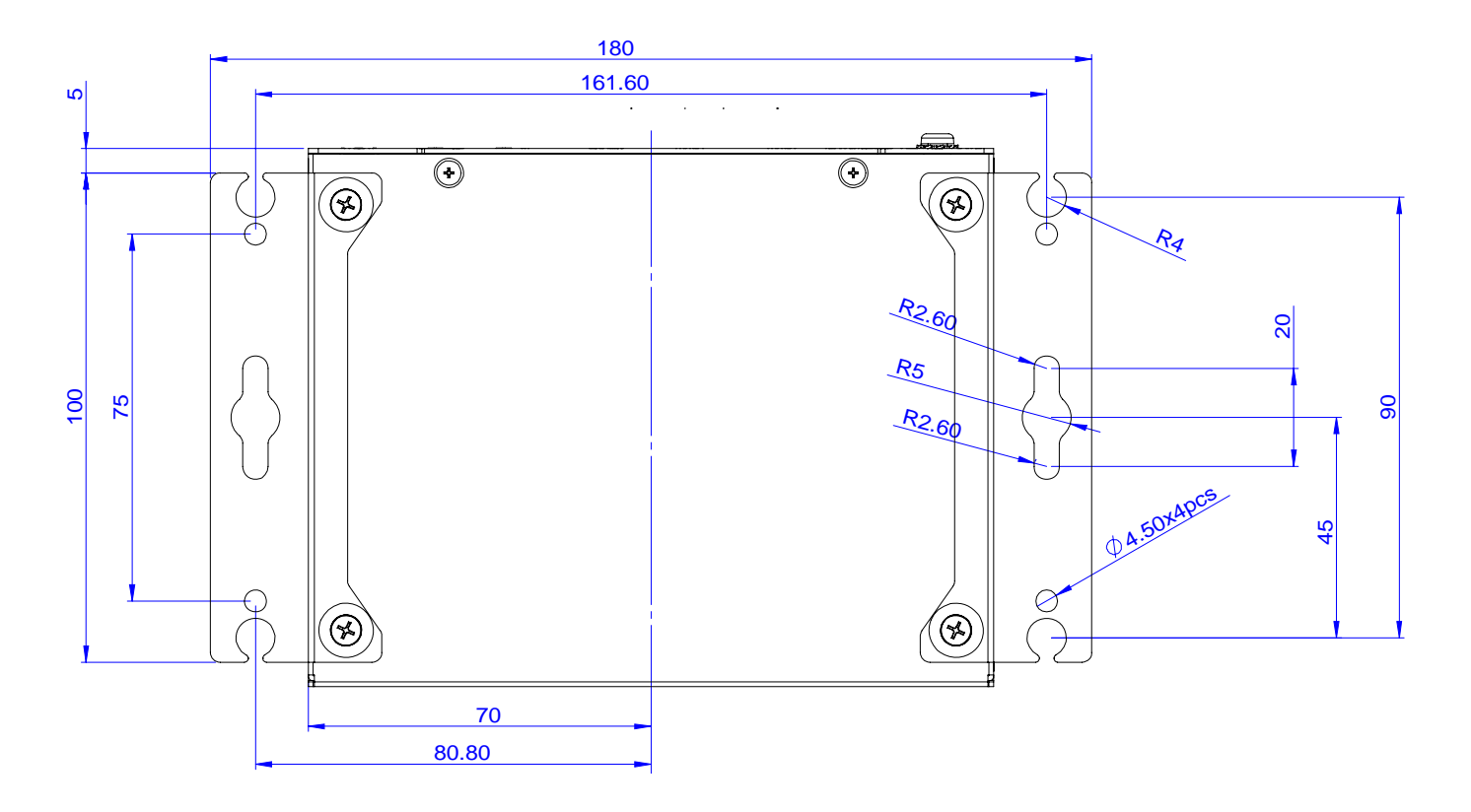

## 5. UEFI setup

## 5.1. Introduction

The Unified Extensible Firmware Interface (UEFI) is a program that provides a basic level of communication between the processor and peripherals. In addition, the UEFI also contains codes for various advanced features applied to the ROScube-Pico TGL Series. The UEFI setup program includes menus for configuring settings and enabling features of the ROScube-Pico TGL Series. Most users do not need to use the UEFI setup program, as the ROScube-Pico TGL Series ships with default settings that work well for most configurations. Enter UEFI setup by selecting DEL when the system is powered on the POST (Power On Self Test) message is displayed. The ROScube-Pico TGL Series controller supports one-time Boot Menu allowing selection of boot device.

If you wish to enter the UEFI SETUP UTILITY after POST, restart the system by pressing <Ctl> + <Alt> + <Delete>, or by pressing the reset button on the system chassis. You may also restart by turning the system off and then back on.

- UEFI options listed are for reference only.
- Different configurations can affect UEFI behavior.
- Displayed material may reflect only the UEFI version corresponding to initial release and may differ from that of the purchased motherboard.
- Users are welcome to download the latest UEFI version from our official website.

### 5.1.1. UEFI Menu Bar

The top of the screen has a menu bar with the following selections:

- Main: To set up the system time/date information
- Advanced: To set up the advanced UEFI features
- **H/W Monitor:** To display current hardware status
- Security: To set up the security features
- Boot: To set up the default system device to locate and load the Operating System
- Exit : To exit the current screen or the UEFI SETUP UTILITY
- Use <← > key or < →> key to choose among the selections on the menu bar, and then press <Enter> to get into the sub screen. You can also use the mouse to click your required item.

### 5.1.2. Navigation Keys

Please check the following table for the function description of each navigation key.

| Navigation Key(s)          | Function Description                                  |
|----------------------------|-------------------------------------------------------|
| $\leftarrow I \rightarrow$ | Moves cursor left or right to select Screens          |
| ↑ <b>/</b> ↓               | Moves cursor up or down to select items               |
| +/-                        | To change option for the selected items               |
| <enter></enter>            | To bring up the selected screen                       |
| <f1></f1>                  | To display the General Help Screen                    |
| <f7></f7>                  | Discard changes                                       |
| <f9></f9>                  | To load optimal default values for all the settings   |
| <f10></f10>                | To save changes and exit the UEFI SETUP UTILITY       |
| <f12></f12>                | Print screen                                          |
| <esc></esc>                | To jump to the Exit Screen or exit the current screen |

## 5.2. Main Screen

When you enter the UEFI SETUP UTILITY, the Main screen will appear and display the system overview.

| Main Advanced                                                                                                    | Aptio Setup – AMI<br>H/W Monitor Security Boot Exit                                                                                |                                                                                                    |
|----------------------------------------------------------------------------------------------------|----------------------------------------------------------------------------------------------------|----------------------------------------------------------------------------------------------------|
| System Date<br>System Time<br>UEFI Version<br>Processor Type<br>2.60GHz<br>Processor Speed<br>Microcode Update<br>Cache Size | [Tue 01/11/2022]<br>[07:32:20]<br>: RQP-T35 V1.10<br>: 11th Gen Intel(R) Core(TM) i5-1145G7E @<br>: 2600MHz<br>: 806C1/68<br>: 8MB | Set the Date. Use Tab to<br>switch between Date elements.<br>Default Ranges:<br>Year: 1998–9999<br>Months: 1–12<br>Days: Dependent on month<br>Range of Years may vary. |
| Total Memory<br>memory                                                                                                    | : 16GB with 512MB Shared Memory and 8MB GTT                                                                                        |                                                                                                    |
| DDR4_A1<br>DDR4_B1                                                                                                    | : Innodisk 8GB (DDR4-3200)<br>: Innodisk 8GB (DDR4-3200)                                                                           | <pre>↔: Select Screen f↓: Select Item Enter: Select +/-: Change Option F1: General Help F7: Discard Changes F9: Load UEFI Defaults F10: Save and Exit ESC: Exit</pre>   |
|                                                                                                    | Version 2.21.1278 Copyright (C) 2021                                                                                               | AMI B4                                                                                                    |

### 5.3. Advanced Screen

In this section, you may set the configurations for the following items: CPU Configuration, Chipset Configuration, Storage Configuration, NVMe Configuration, Super IO Configuration, ACPI Configuration, USB Configuration and Trusted Computing.

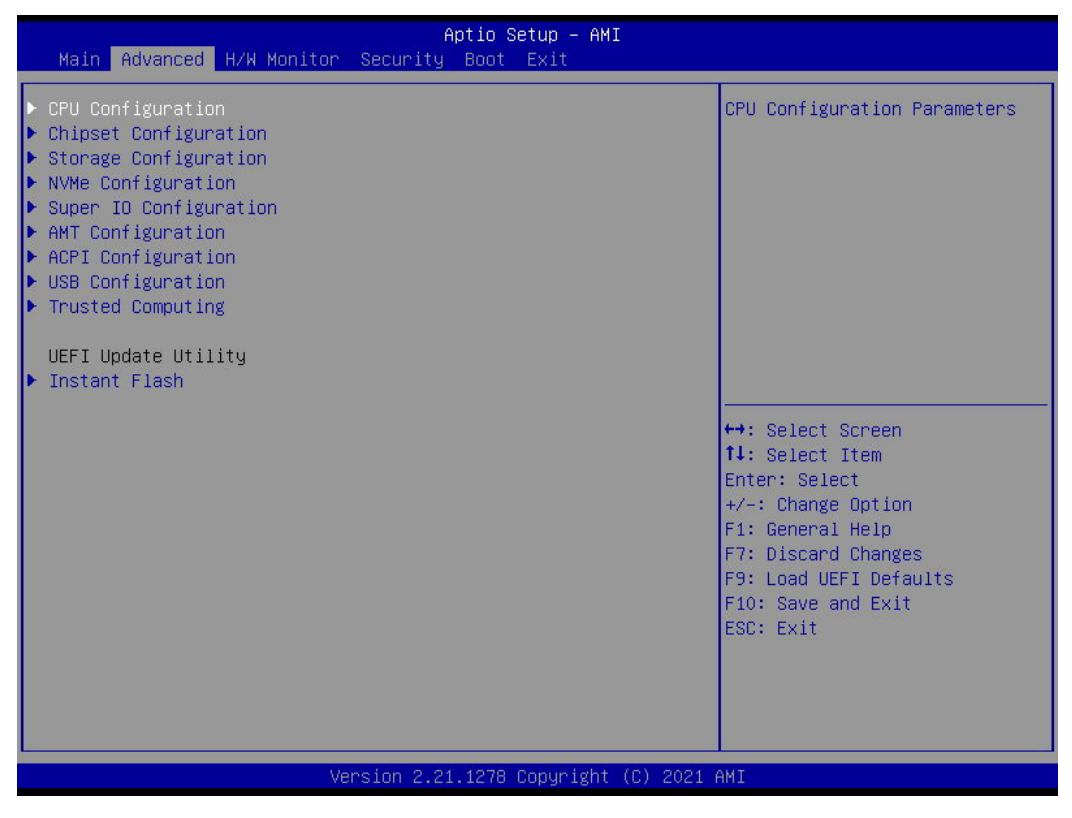

### 5.3.1. CPU Configuration

| Advanced                                                      | Aptio Setup – AMI            |                                                                                |
|---------------------------------------------------------------|------------------------------|--------------------------------------------------------------------------------|
| 11th Gen Intel(R) Core(TM) i3–1115<br>Microcode Revision      | G4E @ 3.00GHz<br>806C1 60    | Intel Hyper Threading<br>Technology allows multiple                            |
| Max CPU Speed<br>Min CPU Speed<br>Processor Cores             | 3000 MHz<br>400 MHz<br>2     | threads to run on each core,<br>so that the overall<br>performance on threaded |
| Intel Hyper Threading Technology                              | [Enabled]                    | software is improved.                                                          |
| Active Processor Cores<br>CPU C States Support                | [All]<br>[Disabled]          |                                                                                |
| Intel Virtualization Technology<br>Intel SpeedStep Technology | [Enabled]<br>[Enabled]       |                                                                                |
| CPU Thermal Throttling                                        | [Enabled]                    | ↔: Select Screen<br>1↓: Select Item                                            |
| CPU Operating Mode                                            | [Normal Mode]                | Enter: Select<br>+/−: Change Option<br>F1: General Help                        |
|                                                               |                              | F7: Discard Changes<br>F9: Load UEFI Defaults<br>F10: Save and Exit            |
|                                                               |                              | ESC: Exit                                                                      |
|                                                               |                              |                                                                                |
| Vanciar                                                       | 2 21 1278 Conunight (C) 2020 | АНТ                                                                            |

#### Intel Hyper Threading Technology

This feature, requires an Intel processor that supports Hyper-Threading technology and an operating system that includes optimization for this technology, such as Microsoft® Windows® 10 64-bit, 8.1 64-bit, 7 32-bit, 7 64-bit. Set to [Enabled] if using Microsoft® Windows® 10 64-bit, 8.1 64-bit, 7 32-bit, 7 64-bit or Linux kernel version 2.4.18 or higher. This option will be hidden if the installed CPU does not support Hyper-Threading technology.

#### **Active Processor Cores**

Select the number of cores to enable in each processor package.

#### **CPU C States Support**

Enable CPU C States Support for power saving. It is recommended to keep C3, C6 and C7 all enabled for better power saving.

#### Intel Virtualization Technology

When this option is set to [Enabled], a VMM (Virtual Machine Architecture) can utilize the additional hardware capabilities provided by Vanderpool Technology. This option will be hidden if the installed CPU does not support Intel Virtualization Technology.

#### Intel SpeedStep Technology

Intel SpeedStep technology is Intel's new power saving technology. Processors can switch between multiple frequencies and voltage points to enable power saving. The default value is [Enabled]. Configuration options: [Enabled] and [Disabled]. If you install Windows® 10 64-bit, 8.1 64-bit, 7 32-bit, 7 64-bit and want to enable this function, please set this item to [Enabled]. This item will be hidden if the current CPU does not support Intel SpeedStep technology.

#### Intel Turbo Boost Technology

Use this item to enable or disable Intel Turbo Boost Mode Technology. Turbo Boost Mode allows processor cores to run faster than marked frequency in specific conditions. The default value is [Enabled].

#### **CPU Thermal Throttling**

You may select [Enabled] to enable CPU internal thermal control mechanism to keep the CPU from overheating.

#### **CPU Operation Mode**

Use this item to the select CPU Operating Mode, [Normal Mode] or [Performance Mode]. The default mode is [Normal Mode]. We recommend users do not to change this setting as [Performance Mode] may cause the CPU to overheat and result in unexpected system shutdown.

### 5.3.2. Chipset Configuration

| Hdvanced                               | Aptio Setup – AMI              |                                                                                                    |
|----------------------------------------|--------------------------------|----------------------------------------------------------------------------------------------------|
| ME Firmware Version<br>VT–d Capability | 15.0.10.1414<br>Supported      | VT-d Capability                                                                                                    |
| VT-d                                   | [Enabled]                      |                                                                                                    |
| Share Memory                           | [Auto]                         |                                                                                                    |
| Onboard LAN1<br>Onboard LAN2           | [Enabled]<br>[Enabled]         |                                                                                                    |
| Onboard HD Audio<br>Verb Table Select  | [Enabled]<br>[Combo Jack]      | ↔: Select Screen                                                                                                    |
| Deep Sleep<br>Restore on AC/Power Loss | [Disabled]<br>[Power Off]      | <pre>t4: Select Item<br/>Enter: Select<br/>+/-: Change Option<br/>F1: General Help<br/>F7: Discard Changes<br/>F9: Load UEFI Defaults<br/>F10: Save and Exit<br/>ESC: Exit</pre> |
|                                        | Version 2.21.1278 Copyright (C | ) 2020 AMI                                                                                                    |

#### VT-d

Use this to enable or disable Intel® VT-d technology (Intel® Virtualization Technology for Directed I/O). The default value of this feature is [Disabled].

#### Share Memory

Configure the size of memory that is allocated to the integrated graphics processor when the system boots up.

#### Onboard LAN1

This allows you to enable or disable the Onboard LAN1 feature.

#### Onboard LAN2

This allows you to enable or disable the Onboard LAN2 feature.

#### **Onboard HD Audio**

Enable/disable onboard HD audio. Set to Auto to enable onboard HD audio and automatically disable it when a sound card is installed.

#### Verb Table Select

The default value is [Combo Jack].

#### **Deep Sleep**

Mobile platforms support Deep S4/S5 in DC only and desktop platforms support Deep S4/S5 in AC only. The default value is [Disabled].

#### **Restore on AC/Power Loss**

Select the power state after a power failure. If [Power Off] is selected, the power will remain off when the power recovers. If [Power On] is selected, the system will start to boot up when the power recovers.

### 5.3.3. Storage Configuration

| [Enabled]<br>[AHCI]<br>[Disabled]<br>[Enabled] | Enable/disable the SATA<br>controllers.                                                                                                    |
|------------------------------------------------|----------------------------------------------------------------------------------------------------|
|                                                | <pre> +→: Select Screen 11: Select Item Enter: Select +/-: Change Option F1: General Help F7: Discard Changes F9: Load UEFI Defaults F10: Save and Exit ESC: Exit</pre> |
|                                                | [AHCI]<br>[Disabled]<br>[Enabled]<br>sion 2.21.1278 Copyright                                                                                                    |

#### SATA Controller(s)

Use this item to enable or disable the SATA Controller feature.

#### **SATA Mode Selection**

Use this to select SATA mode. The default value is [AHCI Mode]. AHCI (Advanced Host Controller Interface) supports NCQ and other new features that will improve SATA disk performance but IDE mode does not have these advantages.

#### SATA Aggressive Link Power Management

Use this item to configure SATA Aggressive Link Power Management.

#### Hard Disk S.M.A.R.T.

Use this item to enable or disable the S.M.A.R.T. (Self-Monitoring, Analysis, and Reporting Technology) feature. Configuration options: [Disabled] and [Enabled].

### 5.3.4. NVMe Configuration

Displays NVMe controller and drive Information.

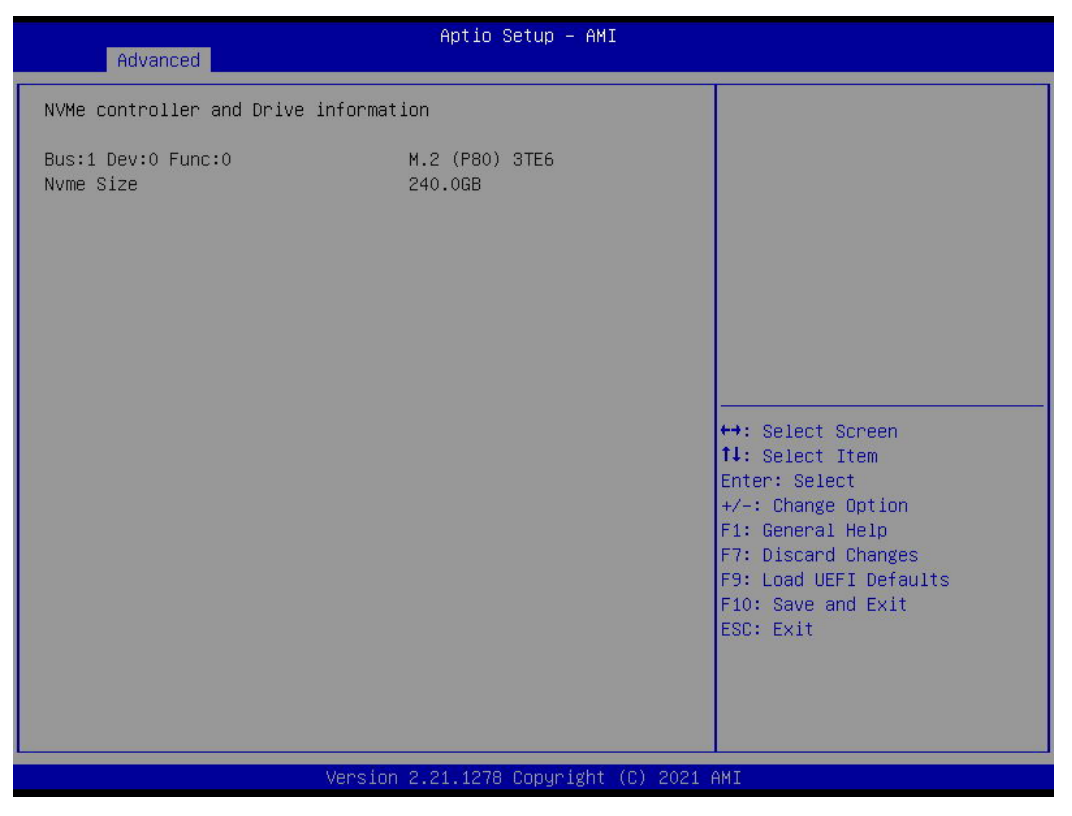

### 5.3.5. Super IO Configuration

| Advanced          | Aptio Setup — AMI                 |                                                               |
|-------------------|-----------------------------------|---------------------------------------------------------------|
| COM1              | [Enabled]                         | Enable or Disable COM1                                        |
| WDT Timeout Reset | [Disabled]                        | LO-OFORY LINE IN                                              |
|                   |                                   |                                                               |
|                   |                                   |                                                               |
|                   |                                   | hit Salast Sanaan                                             |
|                   |                                   | ↑↓: Select Item<br>Enter: Select                              |
|                   |                                   | +/-: Change Uption<br>F1: General Help<br>F7: Discard Changes |
|                   |                                   | F9: Load UEFI Defaults<br>F10: Save and Exit<br>ESC: Exit     |
|                   |                                   |                                                               |
|                   |                                   |                                                               |
| Ver               | sion 2.21.1278 copyright (C) 2020 | I AMI                                                         |

**COM1 Configuration** Use this to set parameters of COM1.

#### WDT Timeout Reset

Use this to set the Watch Dog Timer.

#### 5.3.6. AMT Configuration

| Advanced                                                                                                    | Aptio Setup – AMI                     |                                                                                                    |
|----------------------------------------------------------------------------------------------------|---------------------------------------|----------------------------------------------------------------------------------------------------|
| AMT BIOS Features<br>USB Provisioning of AMT<br>MAC Pass Through<br>CIRA Configuration<br>ASF Configuration<br>Secure Erase Configuration<br>CEM Flags Settings<br>MEBx Resolution Settings | [Enabled]<br>[Disabled]<br>[Disabled] | When disabled AMT BIOS<br>Features are no longer<br>supported and user is no<br>longer able to access MEBx<br>Setup.<br>Note:<br>This option does not disable<br>Manageability Features in FW. |
|                                                                                                    |                                       | <pre>↔: Select Screen fl: Select Item Enter: Select +/-: Change Option F1: General Help F7: Discard Changes F9: Load UEFI Defaults F10: Save and Exit ESC: Exit</pre>                          |
|                                                                                                    | Version 2.21.1278 Copyright (         | C) 2021 AMI                                                                                                    |

#### **AMT BIOS Features**

When disabled, AMT BIOS Features are no longer supported and the user is no longer able to access MEBx Setup.

#### **USB Provisioning of AMT**

Enable or disable AMT USB Provisioning.

#### MAC Pass Through

Enable or disable MAC Pass Through function.

### **CIRA** Configuration

Configure Remote Assistance Process parameters. User can activate the remote assistance process by enabling this function (Network Access must be first activated from MEBx Setup).

| Advanced                              | Aptio Setup – AM: | Ι                                                             |
|---------------------------------------|-------------------|---------------------------------------------------------------|
| Activate Remote Assistance<br>Process | [Disabled]        | Trigger CIRA boot<br>Note:                                    |
| CIRA Timeout                          | 0                 | Network Access must be<br>activated first from MEBx<br>Setup. |

#### **ASF** Configuration

Configure Alert Standard Format parameters: (1) Enable or disable PET Events Progress to receive PET Events; (2) Enable or disable Watchdog Timer; (3) Add ASF Sensor Table into ASF ACPI Table.

| Advanced                                           | Aptio Setup – AMI                 |                                                                 |
|----------------------------------------------------|-----------------------------------|-----------------------------------------------------------------|
| PET Progress<br>WatchDog<br>OS Timer<br>BIOS Timer | [Enabled]<br>[Disabled]<br>O<br>O | Enable/Disable PET Events<br>Progress to receive PET<br>Events. |
| ASF Sensors Table                                  | [Disabled]                        |                                                                 |

#### **Secure Erase Configuration**

Secure Erase Configuration menu: (1) Change Secure Erase module behavior by switching to Simulated mode (this performs SE flow without erasing the SSD), or switching to Real mode (erases SSD); (2) Force Secure Erase on next boot by enabling this function.

| Advanced                                | Aptio Setup – AMI         |                                                                                                    |
|-----------------------------------------|---------------------------|----------------------------------------------------------------------------------------------------|
| Secure Erase mode<br>Force Secure Erase | [Simulated]<br>[Disabled] | Change Secure Erase module<br>behavior:<br>Simulated: Performs SE flow<br>without erasing SSD<br>Real: Erase SSD. |

#### **OEM Flags Settings**

This can configure OEM Flags. Users can do the following things: (1) Enable or disable MEBx hotkey pressed; (2) Enable or disable MEBx selection screen; (3) Hide unconfigure ME confirmation prompt; (4) Enable or disable MEBx OEM debug menu; (5) enable or disable unconfigure ME.

| Aptio Setup – AMI<br>Advanced                                                              |                                        |                                                          |
|--------------------------------------------------------------------------------------------|----------------------------------------|----------------------------------------------------------|
| MEBx hotkey Pressed<br>MEBx Selection Screen<br>Hide Unconfigure ME<br>Confirmation Promot | [Disabled]<br>[Disabled]<br>[Disabled] | OEMFLag Bit 1:<br>Enable automatic MEBx hotkey<br>press. |
| MEB× OEM Debug Menu Enable<br>Unconfigure ME                                               | [Disabled]<br>[Disabled]               |                                                          |

#### **MEBx Resolution Settings**

This is Resolution Settings for MEBx display modes. Users can adjust the following three resolutions: (1) Non-UI Mode Resolution; (2) UI Mode Resolution; (3) Graphics Mode Resolution.

| Advanced                                                                 | Aptio Setup – A⊬           | 4I                                  |
|--------------------------------------------------------------------------|----------------------------|-------------------------------------|
| Non-UI Mode Resolution<br>UI Mode Resolution<br>Graphics Mode Resolution | [Auto]<br>[Auto]<br>[Auto] | Resolution for non–UI text<br>mode. |

### 5.3.7. ACPI Configuration

| Advanced                                   | Aptio Setup – AMI          |                                                                                                    |
|--------------------------------------------|----------------------------|----------------------------------------------------------------------------------------------------|
| Suspend to RAM                             | [Auto]                     | It is recommended to select                                                                                                    |
| Onboard LAN Power On<br>RTC Alarm Power On | [Disabled]<br>[By OS]      | auto for Hori 33 power Saving.                                                                                                    |
|                                            |                            | <pre>↔: Select Screen 11: Select Item Enter: Select +/-: Change Option F1: General Help F7: Discard Changes F9: Load UEFI Defaults F10: Save and Exit ESC: Exit</pre> |
|                                            | Vapian 2 21 1270 Danumints | (P) 2020 (MT                                                                                                    |

#### Suspend to RAM

Use this item to select whether to auto-detect or disable the Suspend-to- RAM feature. Select [Auto] will enable this feature if the OS supports it.

#### Onboard LAN Power On

Use this item to enable or disable onboard LAN to turn on the system from the power-soft-off mode.

#### **RTC Alarm Power On**

Use this item to enable or disable RTC (Real Time Clock) to power on the system.

### 5.3.8. USB Configuration

| Advanced                                | Aptio Setup – AMI                |                                                                                                    |
|-----------------------------------------|----------------------------------|----------------------------------------------------------------------------------------------------|
| Legacy USB Support<br>USB Power Control | [Enabled]<br>[Default Setting]   | Enables Legacy USB support.<br>AUTO option disables legacy<br>support if no USB devices are<br>connected.                                                              |
|                                         |                                  | <pre>↔: Select Screen  fl: Select Item Enter: Select +/-: Change Option F1: General Help F7: Discard Changes F9: Load UEFI Defaults F10: Save and Exit ESC: Exit</pre> |
| Vers                                    | ion 2.21.1278 Copyright (C) 2020 | AMI                                                                                                    |

#### Legacy USB Support

Enable or disable Legacy OS Support for USB 2.0 devices. If you encounter USB compatibility issues it is recommended to disable legacy USB support. Select UEFI Setup Only to support USB devices under the UEFI setup and Windows/Linux operating systems only.

#### **USB Power Control**

Use this item to control USB power.

#### 5.3.9. **Trusted Computing**

| Advanced                                                                                                    | Aptio Setup - AMI                                                                     |                                                                                                    |
|----------------------------------------------------------------------------------------------------|---------------------------------------------------------------------------------------|----------------------------------------------------------------------------------------------------|
| TPM 2.0 Device Found<br>Firmware Version:<br>Vendor:<br>Security Device Support<br>Active PCR banks<br>Available PCR banks                                                                                          | 7.85<br>IFX<br>[Enable]<br>SHA256<br>SHA-1,SHA256                                     | Enables or Disables BIOS<br>support for security device.<br>O.S. will not show Security<br>Device. TCG EFI protocol and<br>INT1A interface will not be<br>available.  |
| SHA-1 PCR Bank<br>SHA256 PCR Bank                                                                                                    | [Disabled]<br>[Enabled]                                                               |                                                                                                    |
| Pending operation<br>Platform Hierarchy<br>Storage Hierarchy<br>Endorsement Hierarchy<br>TPM 2.0 UEFI Spec Version<br>Physical Presence Spec Version<br>TPM 2.0 InterfaceType<br>Device Select<br>Disable Block Sid | [None]<br>[Enabled]<br>[Enabled]<br>[TCG_2]<br>[1.3]<br>[TIS]<br>[Auto]<br>[Disabled] | ↔: Select Screen<br>↑↓: Select Item<br>Enter: Select<br>+/-: Change Option<br>F1: General Help<br>F7: Discard Changes<br>F9: Load UEFI Defaults<br>F10: Save and Exit |
| Onboard TPM                                                                                                    | [Enabled]                                                                             | ESC: Exit                                                                                                    |
| Version                                                                                                    | 2.21.1278 Copyright (C) 2021                                                          | AMI                                                                                                    |

Security Device Support Enable or disable BIOS support for security device.

#### 5.3.10. Instant Flash

Instant Flash is a UEFI flash utility embedded in Flash ROM. This convenient UEFI update tool allows you to update the system UEFI BIOS without first entering the operating system. Just launch this tool and save the new UEFI file to your USB flash drive, or hard drive to update your UEFI. Please note that the USB flash drive or hard drive must use FAT32/16/12 file system. If you execute Instant Flash utility, the utility will show the UEFI files and their respective information. Select the proper UEFI file to update your UEFI, and reboot your system after the UEFI update process completes.

Below is an example of what flashing a new version of UEFI looks like:

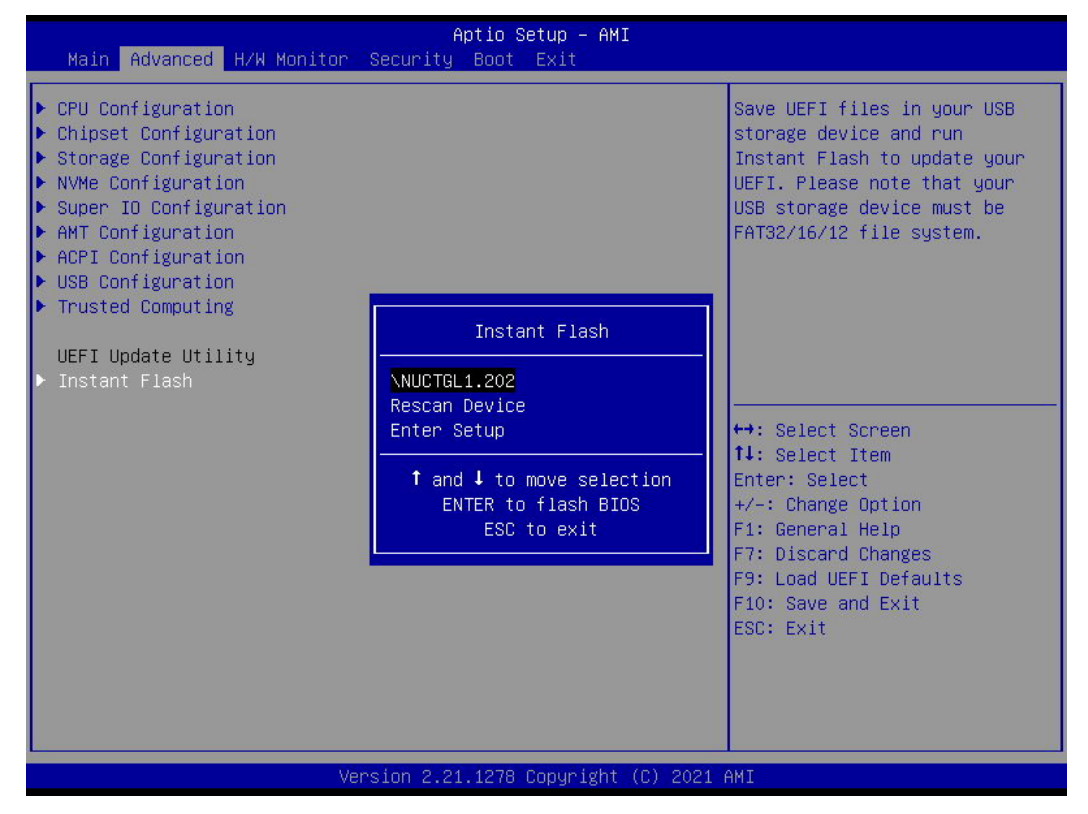

#### **Checking UEFI version on Windows 10**

Step 1. Type "cmd" under search bar to bring up cmd.exe

Step 2. Type the following command:

wmic bios get smbiosbiosversion

#### **Checking UEFI version on Ubuntu**

Step 1. Get into terminal

Step 2. Type the following command:

sudo dmidecode -s bios-version

## 5.4. Hardware Health Event Monitoring Screen

In this section, it allows you to monitor the status of the hardware on your system, including the parameters of the CPU temperature, motherboard temperature, CPU fan speed, chassis fan speed, and the critical voltage.

| Aptio Setup – AMI<br>Main Advanced <mark>H/W Monitor</mark> Security Boot Exit |                                                                     |                                                                                                    |
|--------------------------------------------------------------------------------|---------------------------------------------------------------------|----------------------------------------------------------------------------------------------------|
| Hardware Health Event Monitoring                                               |                                                                     | Quiet Fan Function Control                                                                                                    |
| CPU Temperature<br>M/B Temperature                                             | : +62.0 °C<br>: +40.0 °C                                            |                                                                                                    |
| FAN1 Speed                                                                     | : 1737 RPM                                                          |                                                                                                    |
| +3V<br>+3VSB<br>VBAT<br>+DC_IN<br>+5V                                          | : +3.392 V<br>: +3.392 V<br>: +3.168 V<br>: +11.856 V<br>: +5.120 V |                                                                                                    |
| FAN1 Setting                                                                   | (Full On)                                                           | <pre>↔: Select Screen 1↓: Select Item Enter: Select +/-: Change Option F1: General Help F7: Discard Changes F9: Load UEFI Defaults F10: Save and Exit ESC: Exit</pre> |
| Version 2.21.1278 Copyright (C) 2020 AMI                                       |                                                                     |                                                                                                    |

### 5.4.1. FAN1 Setting

This RQP-T3 series does not have any fans. This allows you to set FAN1's speed. Configuration options: [Full On] and [Automatic Mode]. The default value is [System Auto].

## 5.5. Security Screen

In this section, you may set, change or clear the supervisor/user password for the system.

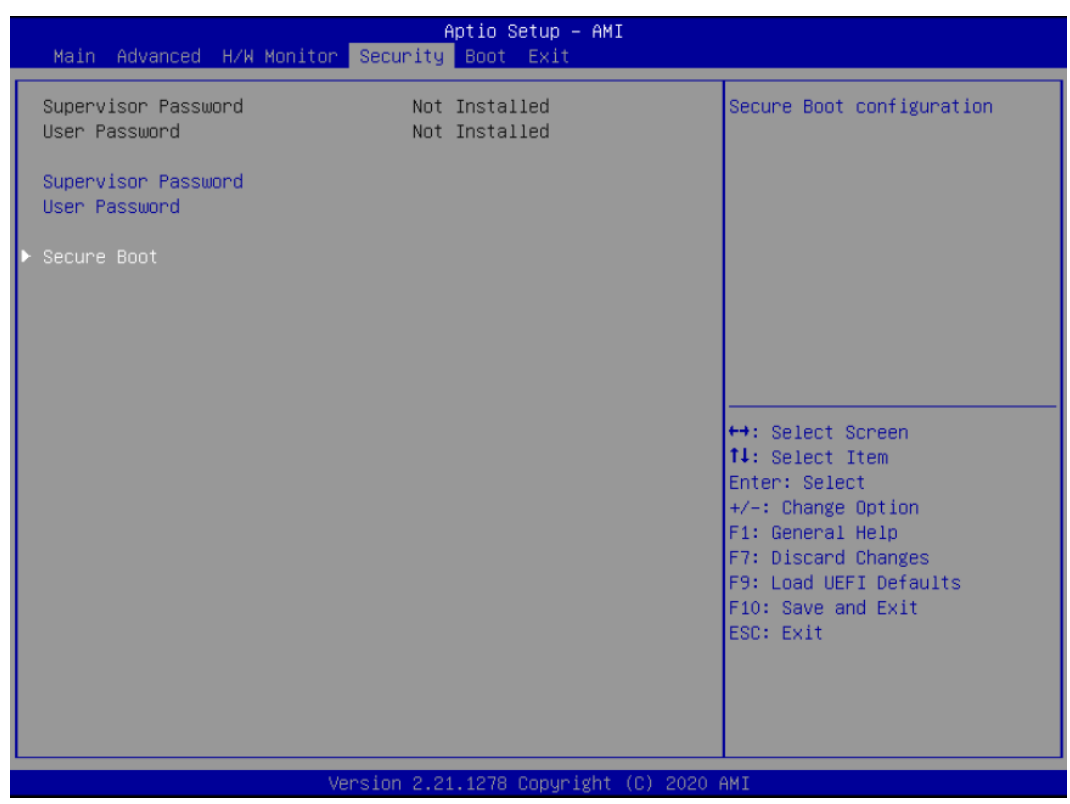

#### **Supervisor Password**

Set or change the password for the administrator account. Only the administrator has authority to change the settings in the UEFI Setup Utility. Leave it blank and press enter to remove the password.

#### **User Password**

Set or change the password for the user account. Users are unable to change the settings in the UEFI Setup Utility. Leave it blank and press enter to remove the password.

#### Secure Boot

Enable to support Windows 8.1, 8 Secure Boot.

## 5.6. Boot Screen

In this section, it will display the available devices on your system for you to configure the boot settings and the boot priority.

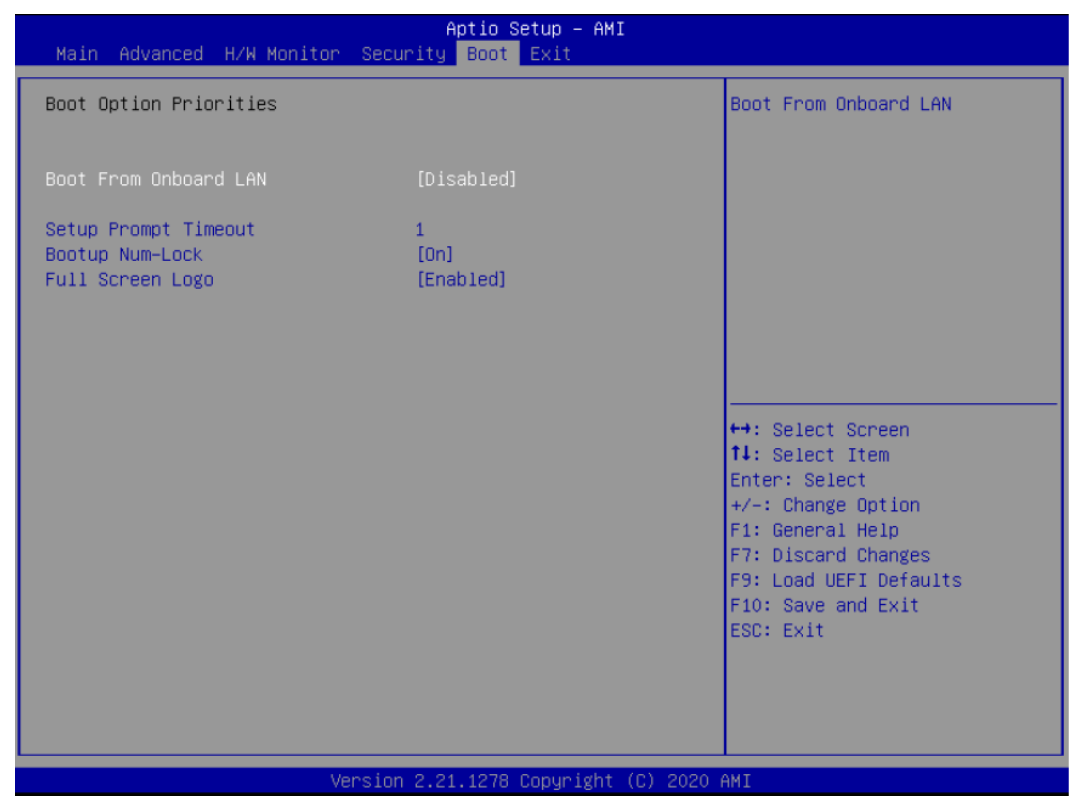

#### **Boot From Onboard LAN**

Use this item to enable or disable the Boot From Onboard LAN feature.

#### Setup Prompt Timeout

This shows the number of seconds to wait for setup activation key. 65535 (0XFFFF) means indefinite waiting.

#### **Bootup Num-Lock**

If this item is set to [On], it will automatically activate the Numeric Lock function after boot-up.

#### **Full Screen Logo**

Use this item to enable or disable OEM Logo. The default value is [Enabled].

## 5.7. Exit Screen

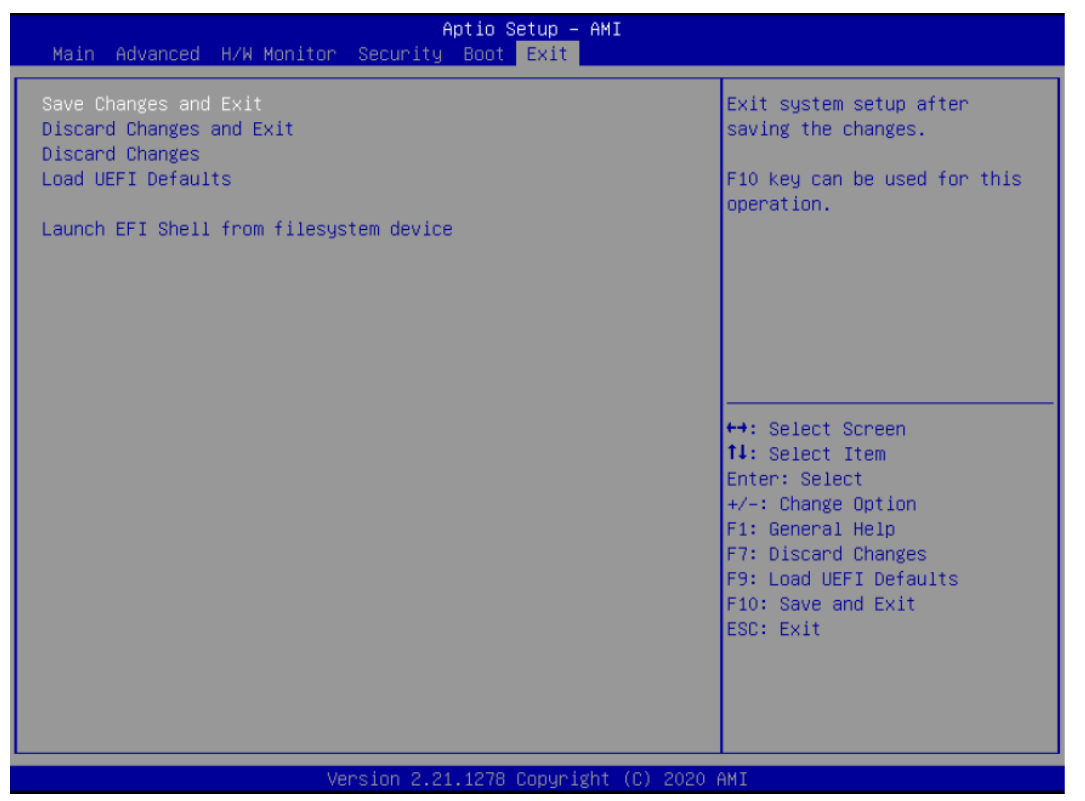

#### Save Changes and Exit

When you select this option, it will pop-out the following message, "Save configuration changes and exit setup?" Select [OK] to save the changes and exit the UEFI SETUP UTILITY.

#### **Discard Changes and Exit**

When you select this option, it will pop-out the following message, "Discard changes and exit setup?" Select [OK] to exit the UEFI SETUP UTILITY without saving any changes.

#### **Discard Changes**

When you select this option, it will pop-out the following message, "Discard changes?" Select [OK] to discard all changes.

#### Load UEFI Defaults

Load UEFI default values for all the setup questions. F9 key can be used for this operation.

#### Launch EFI Shell from filesystem device

Attempts to Launch EFI Shell application (Shell64.efi) from one of the available filesystem devices.

## **Safety Instructions**

Read and follow all instructions marked on the product and in the documentation before you operate your system. Retain all safety and operating instructions for future use.

- Please read these safety instructions carefully.
- Please keep this User's Manual for later reference.
- Read the specifications section of this manual for detailed information on the operating environment of this equipment.
- When installing/mounting or uninstalling/removing equipment, turn off the power and unplug any power cords/cables.
- To avoid electrical shock and/or damage to equipment:
  - Keep equipment away from water or liquid sources.
  - Keep equipment away from high heat or high humidity.
  - Keep equipment properly ventilated (do not block or cover ventilation openings).
  - Make sure to use recommended voltage and power source settings.
  - Always install and operate equipment near an easily accessible electrical socket-outlet.
  - Secure the power cord (do not place any object on/over the power cord).
  - Only install/attach and operate equipment on stable surfaces and/or recommended mountings.
  - If the equipment will not be used for long periods of time, turn off and unplug the equipment from its power source.
- Never attempt to fix the equipment. Equipment should only be serviced by qualified personnel.

## **Getting Service**

Ask an Expert: http://askanexpert.adlinktech.com

#### ADLINK Technology, Inc.

Address:9F, No.166 Jian Yi Road, Zhonghe District<br/>New Taipei City 235, TaiwanTel:+886-2-8226-5877Fax:+886-2-8226-5717Email:service@adlinktech.com

#### Ampro ADLINK Technology, Inc.

 Address:
 5215 Hellyer Avenue, #110, San Jose, CA 95138, USA

 Tel:
 +1-408-360-0200

 Toll Free:
 +1-800-966-5200 (USA only)

 Fax:
 +1-408-360-0222

 Email:
 info@adlinktech.com

#### ADLINK Technology (China) Co., Ltd.

Address:300 Fang Chun Rd., Zhangjiang Hi-Tech Park, Pudong New Area<br/>Shanghai, 201203 ChinaTel:+86-21-5132-8988Fax:+86-21-5132-3588Email:market@adlinktech.com

#### ADLINK Technology GmbH

Hans-Thoma-Straße 11 D-68163 Mannheim, Germany Tel: +49-621-43214-0 Fax: +49-621 43214-30 Email: germany@adlinktech.com

Please visit the Contact page at <u>www.adlinktech.com</u> for information on how to contact the ADLINK regional office nearest you.